### **Guidelines to apply Leave through School Online Campus Portal**

URL : <u>www.indianschoolalain.com</u>

### Go to login page

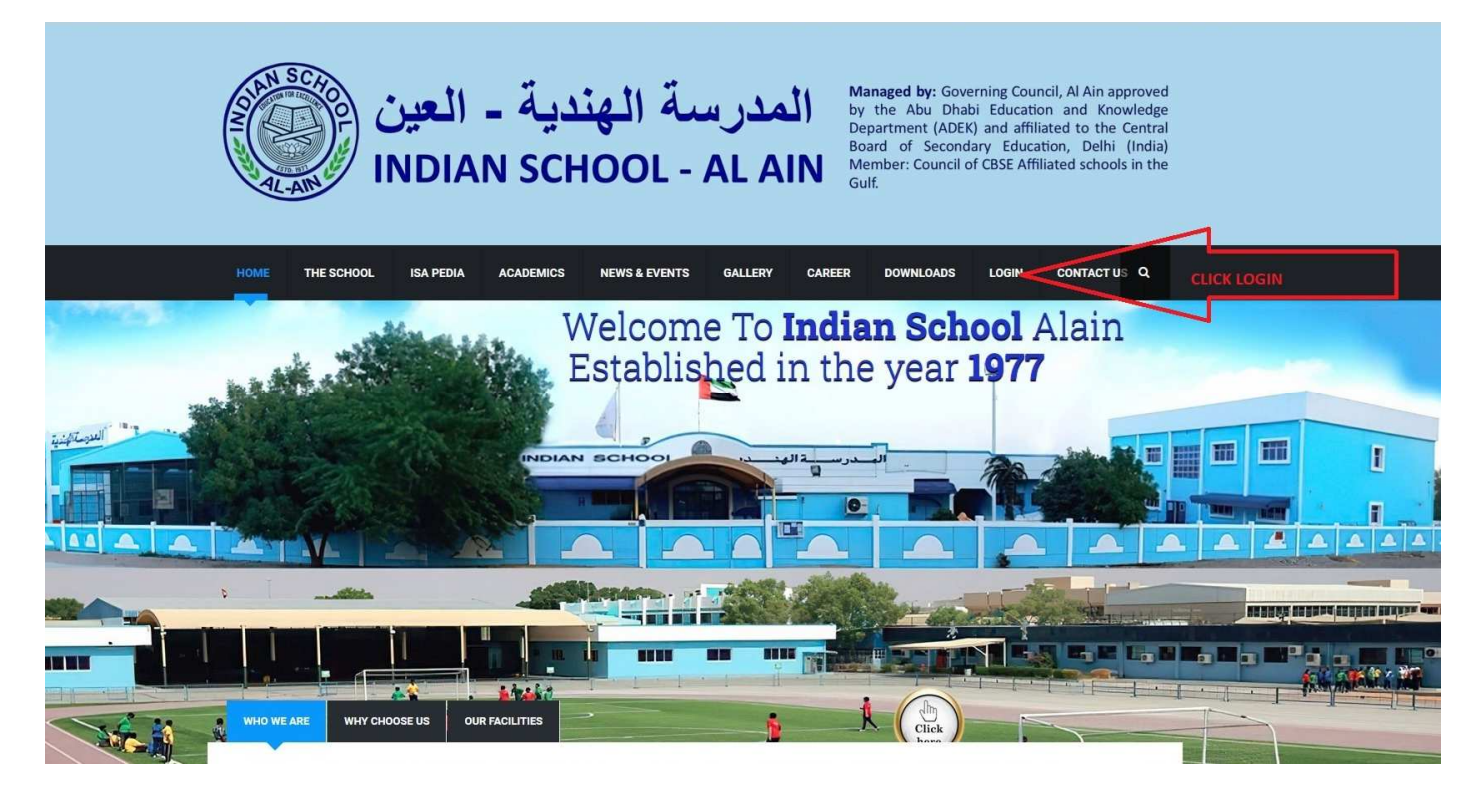

#### **Login to Online Campus**

User ID : PP(Parent Code) Example: PP1000

Password : a

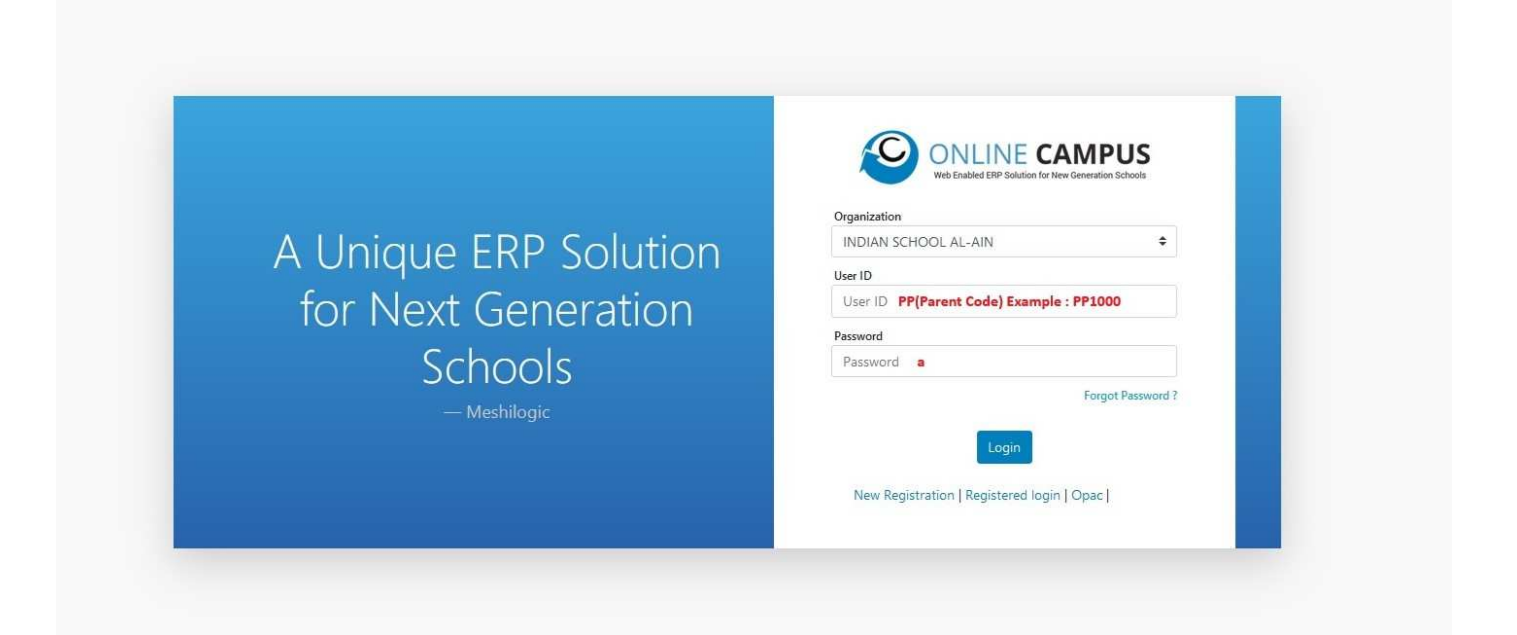

# In the leave request tab select your ward and add a new leave request

|                                                                          | INDIAN SCHOOL AL AIN<br>01/04/2024-31/03/2025                                       | · 🕥 🛛 😵 🎝                                  |  |
|--------------------------------------------------------------------------|-------------------------------------------------------------------------------------|--------------------------------------------|--|
| <ul> <li>Home</li> <li>Attendance</li> <li>Attendance Summary</li> </ul> | Student 1 Select Student                                                            |                                            |  |
| • Fees                                                                   | Student Leave Request                                                               |                                            |  |
| 🛗 Calendar                                                               | Leave Details Apply Leave                                                           |                                            |  |
| Timetable                                                                | + Add New                                                                           |                                            |  |
| 🤌 Examination                                                            | Doc Date Leave Type Start Date End Date No Of Days Reason For Leave Approval Status |                                            |  |
| Leave Request                                                            |                                                                                     |                                            |  |
| (C) Medical Details                                                      | Click New                                                                           |                                            |  |
| 🚖 Extra Curricular Score                                                 |                                                                                     |                                            |  |
| 🙆 Downloads                                                              |                                                                                     |                                            |  |
| Payment History                                                          |                                                                                     |                                            |  |
| Library Status                                                           |                                                                                     |                                            |  |
| E Lessons                                                                |                                                                                     |                                            |  |
| E Lesson Outcome                                                         |                                                                                     |                                            |  |
| E Lesson Activities                                                      |                                                                                     |                                            |  |
| 🔜 Online Class                                                           |                                                                                     | No items to display                        |  |
| 30°C<br>Sunny                                                            | 🏪 Q. Search 🛛 🚛 💷 🥠 🕸 👰 🗐 📮 🙋 ल 🔶 💆 👰                                               | へ LNG C dl 2:35 PM ほ<br>US US 19/11/2024 ほ |  |

## Fill in the details of leave

|                          | INDIAN SCHOOL AL AIN<br>01/64/2024 - 31/03/2025                                                | MANOJ THOMAS · 🎧 🤞 🗸 🖂 🗘                             |  |  |
|--------------------------|------------------------------------------------------------------------------------------------|------------------------------------------------------|--|--|
| 😚 Home                   |                                                                                                |                                                      |  |  |
| Attendance               |                                                                                                |                                                      |  |  |
| Attendance Summary       |                                                                                                |                                                      |  |  |
| Fees                     | Student Leave Request                                                                          |                                                      |  |  |
| 🛗 Calendar               | Leave Details Apply Leave                                                                      |                                                      |  |  |
| III Timetable            | Leave Type Select                                                                              |                                                      |  |  |
| 🥖 Examination            | End Date en                                                                                    |                                                      |  |  |
| Leave Request            | No Of Days                                                                                     |                                                      |  |  |
| Medical Details          | Reson For Leave                                                                                |                                                      |  |  |
| 🚖 Extra Curricular Score | BUVVBR IN OTHER SINGLING.                                                                      |                                                      |  |  |
| Downloads                |                                                                                                |                                                      |  |  |
| Payment History          | Online Campus : 2.3.0.0 @ All Rights Reserved 2024 Meshil.og/c Powered by Portingx Technology. |                                                      |  |  |
| Library Status           |                                                                                                |                                                      |  |  |
| 🗮 Lessons                |                                                                                                |                                                      |  |  |
| E Lesson Outcome         |                                                                                                |                                                      |  |  |
| E Lesson Activities      |                                                                                                |                                                      |  |  |
| Online Class             |                                                                                                |                                                      |  |  |
|                          |                                                                                                |                                                      |  |  |
| Sunny                    | 📕 Q Search 🦛 🖬 🖗 🕸 🤨 🗃 📜 🙋 M 🔶 🦉                                                               | ▲ <sup>ENG</sup> □ 40 2:39 PM ⊕<br>US □ 19/11/2024 ⊕ |  |  |

## Leave Type

| Medical              | Sick Leave Certificate Required                         |  |
|----------------------|---------------------------------------------------------|--|
| Short term Illness   | Headache, Stomach pain, Cough, Cold etc                 |  |
| Chronic Illness      | Chronic Illness                                         |  |
| Medical Appointment  | Clinic appointment                                      |  |
| Family Death         | Death of a family member                                |  |
| Family Emergency     | Any emergency in the family, traveling outside UAE etc. |  |
|                      | (approval based on ADEK Policy)                         |  |
| Umrah and Hajj Leave | Umrah and Hajj Leave                                    |  |

## **Download Mobile Application**

P

House Points

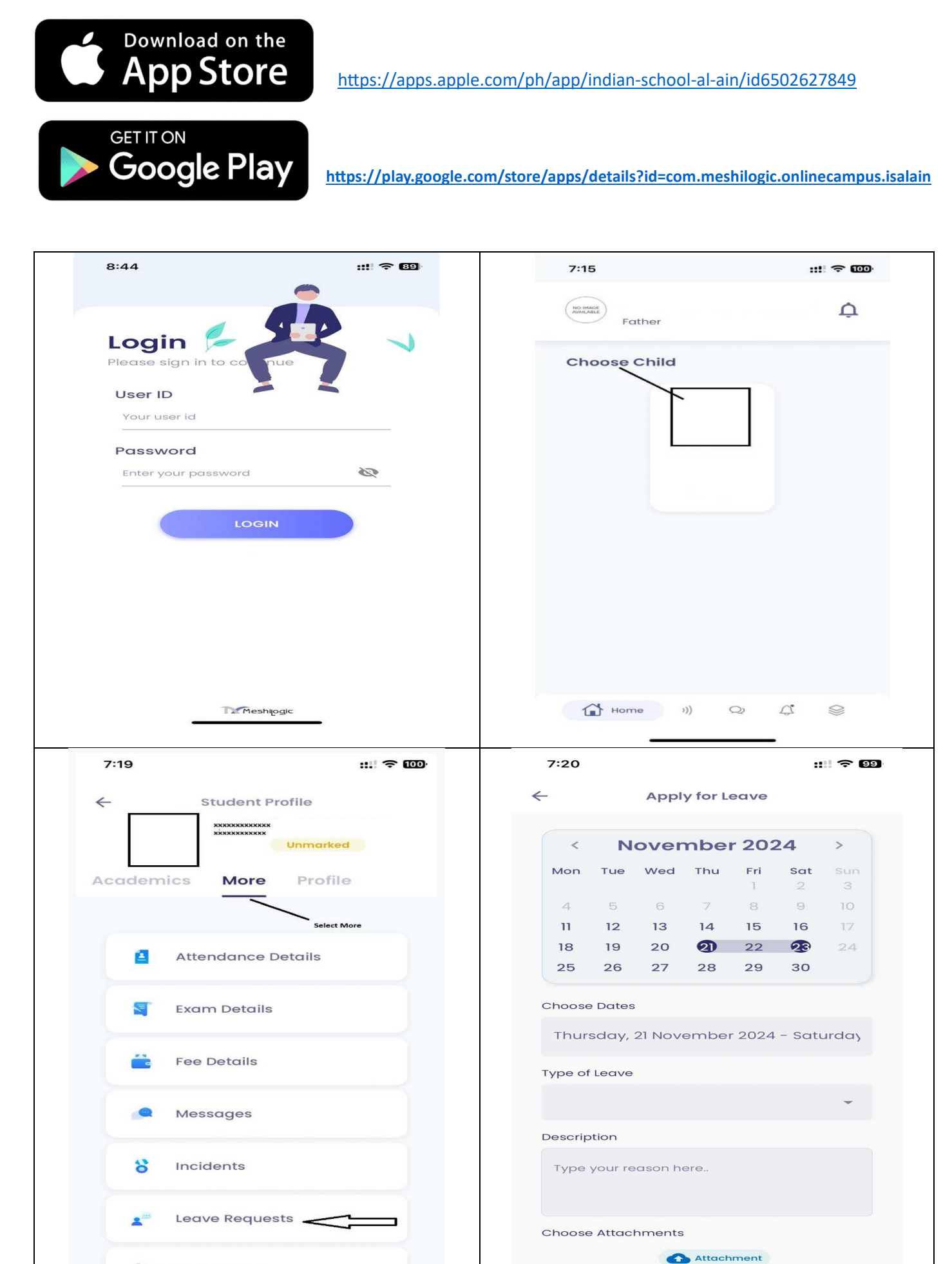